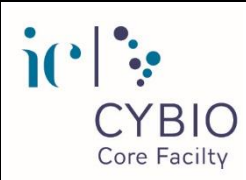

| <b>Procédure :</b> | UTILISATION | <b>OPEN IRIS</b> |
|--------------------|-------------|------------------|
|--------------------|-------------|------------------|

Référence : PRCYBIO/PcD/73/3Création/Mise à jour : 01/03/2022Version : 3Nb de pages : 1/4

|              | Fonction                | Nom          | Signature |
|--------------|-------------------------|--------------|-----------|
| Rédacteur    | Ingénieur               | S. MANY      |           |
| Vérificateur | Assistant-Ingénieure    | C. BERTHOLLE |           |
| Approbateur  | Responsable plate-forme | M. ANDRIEU   |           |

|                | <u>Révisions</u>                     |               |             |
|----------------|--------------------------------------|---------------|-------------|
| <u>Version</u> | Description                          | Auteur        | <u>Date</u> |
| 1              | Création                             | S. MANY       | 18/10/2021  |
| 2              | Ajout d'images pour mieux comprendre | D.DJERIDANE   | 22/02/2022  |
| 3              | Ajout d'images pour mieux comprendre | V.KARUNANITHY | 01/03/2022  |

# 1. Objet et domaine d'application

La présente procédure décrit la création d'un compte utilisateur sur Open Iris pour accéder aux équipements et aux prestations proposés par la plate-forme de Cytométrie d'Immunobiologie.

# 2. Documents associés

- Site Web
- Logiciel Open Iris
- Procédure Nouvel utilisateur (PRCYBIO/PcD/18)

# 3. Description

## 3.1 Créer son compte IRIS

- 3.1.1 Aller sur <u>https://iris.science-it.ch/</u>
- 3.1.2 Cliquer sur Join Us

Openiris.io BROWSE RESOURCES PROVIDERS ABOUT GETTING STARTED

SIGN IN / REGISTER CONTACT JOIN US

- 3.1.3 Renseigner votre adresse mail (obligatoirement professionnelle) et cliquer sur register
- 3.1.4 Cliquer sur « Next »
- 3.1.5 Sélectionner « use local account » puis entrez votre mot de passe deux fois
- 3.1.6 Dans la boite « groups » qui s'ouvre sélectionner le groupe (équipe) auquel vous appartenez. Si votre équipe n'existe pas, il faudra le créer. Pour le créer, il faut envoyer un mail à Alain Schmitt « alain.schmitt@inserm.fr » Attention : sans groupe, vous ne pourrez pas réserver sur OPEN IRIS
- 3.1.7 Aller chercher dans votre boite mail le message IRIS et cliquer sur le lien pour confirmer et valider votre inscription

## 3.2 Pour demander l'accès à la plateforme CYBIO

- 3.2.1 Se loguer sur IRIS
- 3.2.2 Cliquer sur l'onglet « services »

| Browse | Scheduler | Services | Dashboard |
|--------|-----------|----------|-----------|
|--------|-----------|----------|-----------|

3.2.3 Cliquer sur le bouton bleu « Submit request » du service « Accès à la plateforme CYBIO pour les extérieurs »

| Cimere    | Accès à la plateforme CYBIO pour les extérieurs                                                   | Status: Online | Q. 🖻           |
|-----------|---------------------------------------------------------------------------------------------------|----------------|----------------|
| CYDIO     | Provider: Cytometry and Immunobiology facility Cochin Institute<br>Contact: u1016-cybio@inserm.fr |                | SUBMIT REQUEST |
| Q DETAILS | Resource Type: Demande D'acces                                                                    |                | DETAILS        |

#### 3.2.4 Remplissez le formulaire qui s'ouvre puis cliquez sur SUBMIT

| ccès à la plateforme CYBIO p                        | our les extérieurs       | ×   |
|-----------------------------------------------------|--------------------------|-----|
| Request for:                                        | Ca Change user           |     |
| Group:                                              | - Please select -        |     |
| Nom*                                                | max. 128 characters      |     |
| Prénom <sup>*</sup>                                 | max. 128 characters      |     |
| Statut*                                             | Statutaire CDD Stagiaire |     |
| Durée du stage                                      | max. 128 characters      |     |
| Institution ou entreprise $^*$                      | max. 128 characters      |     |
| N° Unité Inserm ou CNRS                             | max. 128 characters      |     |
| Adresse complète*                                   | max. 128 characters      |     |
|                                                     |                          |     |
|                                                     |                          |     |
| Nom du chef d'équipe <sup>*</sup>                   | max. 128 characters      |     |
| Adresse mail du chef d'équipe <sup>*</sup>          | max. 128 characters      |     |
| Nom du projet et brève<br>description <sup>*</sup>  | max. 500 characters      |     |
|                                                     |                          |     |
|                                                     |                          | - 1 |
| N° Agrement OGM et<br>confinement (L1, L2, L3)<br>* | // max. 128 characters   |     |
| Prélèvements humains <sup>*</sup>                   | Oui Non                  |     |
|                                                     | ✓SUBMIT ★ CANCEL         |     |

3.2.5 Attendez que votre demande soit acceptée (active)

#### 3.3 Pour demander l'accès aux équipements dont vous avez besoin

3.3.1 Se loguer sur IRIS

- 3.3.2 Faire une recherche sur Browse avec le terme « cytometry and immunobiology ». Tous les appareils de la plateforme apparaîtront.
- 3.3.3 Sur chaque système, il y a une icône « exit » (flèche vers la droite dans un carré) « access contact request » :
  - Pour les systèmes pour lesquels vous êtes formés : cliquer dessus
  - La plate-forme reçoit cette demande et vous donnera alors l'accès à la réservation
  - L'utilisateur verra apparaître un « icon horloge » « book » pour réserver

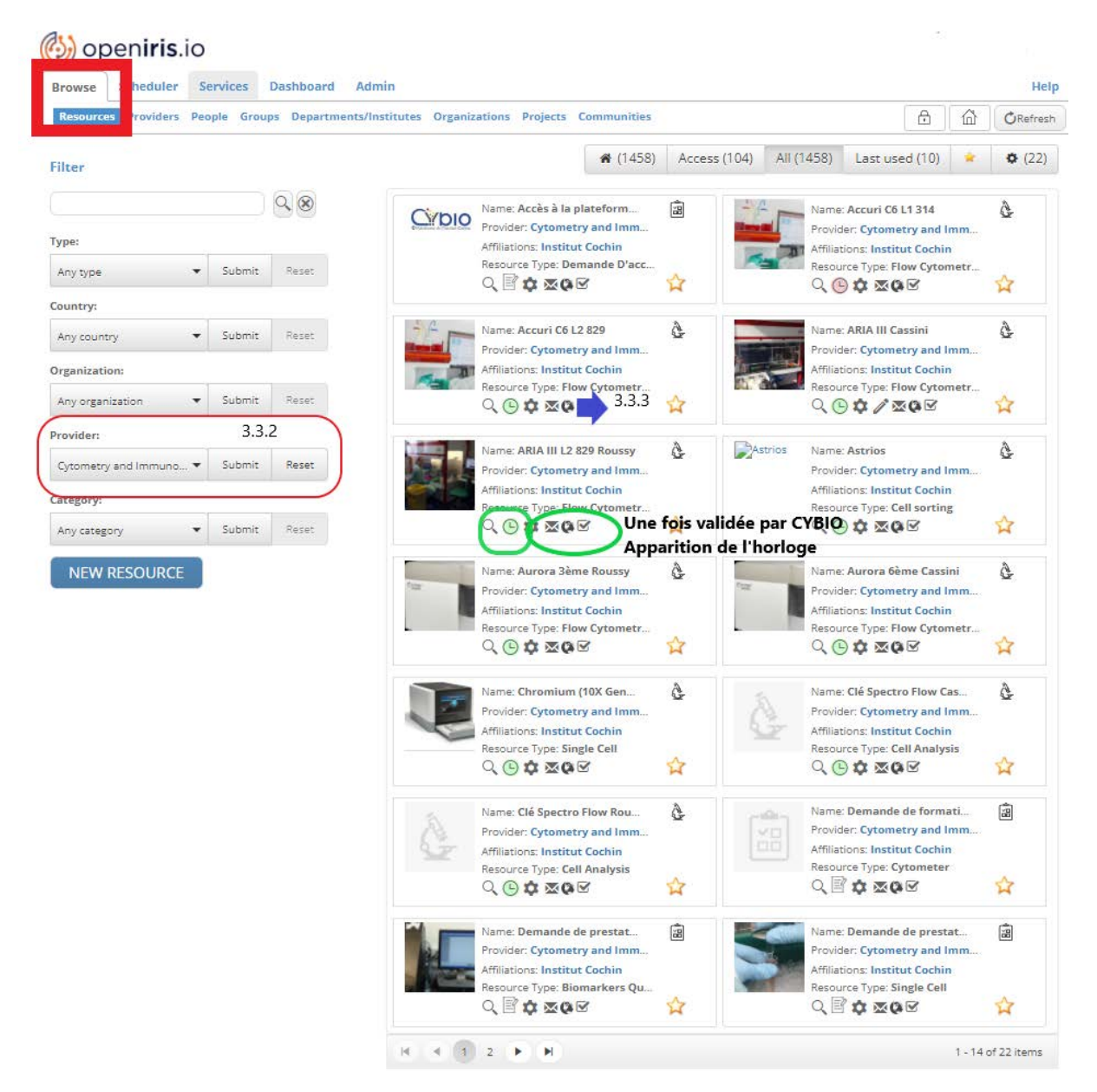

| rowse | Scheduler | Services | Dashboard |
|-------|-----------|----------|-----------|

#### 3.4 Pour demande une prestation

- 3.4.1 Se loguer sur IRIS
- 3.4.2 Cliquer sur l'onglet « services »
- 3.4.3 Cliquer sur le bouton bleu « SUBMIT REQUEST » du service « demande de prestation Dosage de Biomarqueurs ou Single cell »

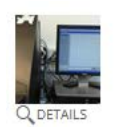

Q DETAILS

| Demande de prestation "Dosage de biomarque                                                        | ជ | Status: Online |        |
|---------------------------------------------------------------------------------------------------|---|----------------|--------|
| Provider: Cytometry and Immunobiology facility Cochin Institute<br>Contact: u1016-cybio@inserm.fr |   |                | SUBMIT |
| Resource Type: Biomarkers Quantification                                                          |   |                | DE     |

- 3.4.4 Remplissez le formulaire qui s'ouvre (bien faire attention au moment de la sélection du type d'échantillon et du nombre de plaque/kit) puis cliquer sur SUBMIT
- 3.4.5 Attendez que votre demande soit acceptée (active)

#### 3.5 Pour demander une formation en cytométrie

- 3.5.1 Se loguer sur IRIS
- 3.5.2 Cliquer sur l'onglet « services »
- 3.5.3 Cliquer sur le bouton bleu « SUBMIT REQUEST » du service « demande de formation en cytométrie\_CYBIO »
  Demande de formation en cytométrie CYBIO

| Demande de formation en cytométrie_CYBIO                        |
|-----------------------------------------------------------------|
| Provider: Cytometry and Immunobiology facility Cochin Institute |
| Resource Type: Cytometer                                        |

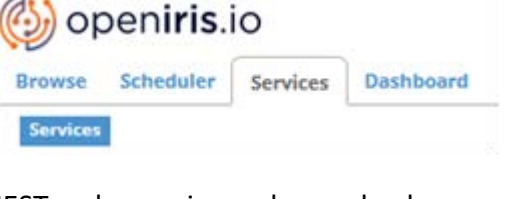

QE

- 3.5.4 Remplissez le formulaire qui s'ouvre puis cliquez sur SUBMIT
- 3.5.5 La plateforme reviendra vers vous pour vous proposer une date.

4/4